## Az alkalmazás használata

Az alkalmazás letöltését követően az alábbi menüsor jelenik meg a mobiltelefon képernyőjén:

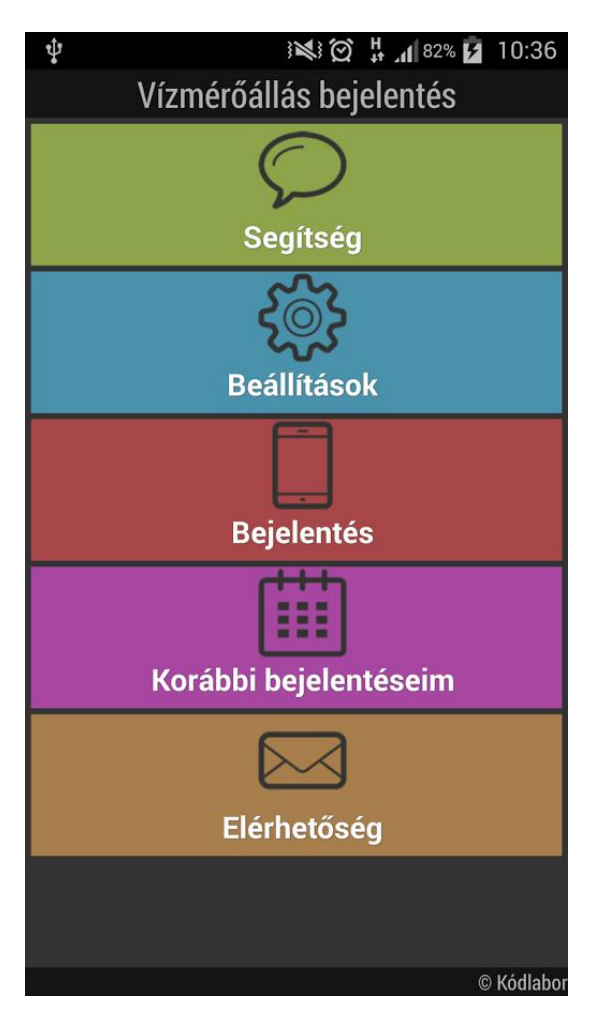

A <u>segítség menüben</u> az alkalmazás használatával kapcsolatos információk találhatók.

A <u>beállítások menüpontban</u> a mentés gomb megnyomásával lehet tárolni azokat a felhasználási helyeket, amelyek mérőállásait az alkalmazás segítségével kívánjuk megadni.

Később a megadott azonosítók segítségével a bejelentési időszakban azonnal közölhetjük a mérőállást.

Továbbá le van írva, hogy az azonosítók a számla hányadik oldalán, jobb vagy bal oldalon találhatóak.

A **bejelentés menüpont** a mérőállás bejelentésére szolgáló menüpont, a megadott azonosítókhoz tartozó mérőállásokat jelenthetjük be.

A **korábbi bejelentések** menüpont alatt minden bejelentett vízmérőállást, valamint a bejelentés eredményét tudjuk nyomon követni.

## Az <u>elérhetőség menüpont</u> alatt az ALFÖLDVÍZ elérhetőségeit találhatók meg.

Az alkalmazás letöltésének valamint a mérőállás bejelentésének lépései.

- 1. Az alkalmazás letöltése
  - a. play áruház keresőjébe az ALFÖLDVÍZ szót kell beírni
  - b. ezt követően az alkalmazás letöltése
- 2. Felhasználási hely rögzítése
  - a. a tévesztés elkerülése érdekében mind a két azonosítót az alábbiak szerint kell megadni:

| ψ ₃≷३ 🏹 🕌 📶 82% 🖬 10:37                   |  |  |
|-------------------------------------------|--|--|
| Új                                        |  |  |
| Szolgáltató:                              |  |  |
| Alföldvíz Zrt. 👻                          |  |  |
| Felhasználási hely:                       |  |  |
| A felhasználási hely megnevezése (pl: lak |  |  |
| Felhasználási hely azonosító száma        |  |  |
| A 9 jegyű felhasználási helykód           |  |  |
| Vevő (fizető) azonosító száma             |  |  |
| a 12 jegyű vevő (fizető) azonosító        |  |  |
| Számlakép megtekintése                    |  |  |
|                                           |  |  |
|                                           |  |  |
|                                           |  |  |
|                                           |  |  |
| X Mégsem Hontés                           |  |  |

- b. Felhasználási hely megnevezése, pl. lakás, üdülő, stb.
- c. Az alkalmazás megadja, hogy a felhasználási azonosító számot valamint a Vevő azonosító számot a számla hányadik oldalán, jobb vagy bal oldalt találhatjuk meg.
- d. A számlakép megtekintésénél az alábbit láthatjuk:

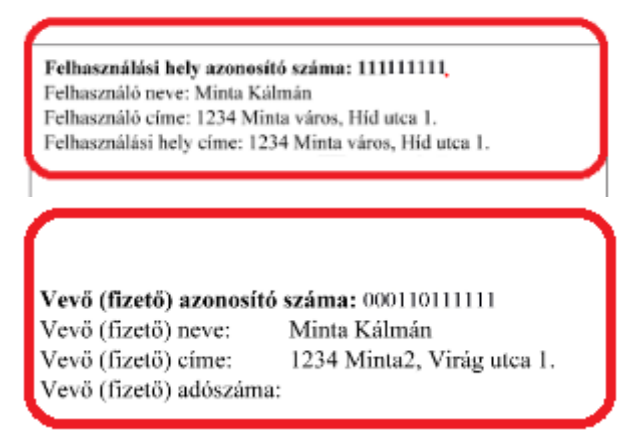

- e. Ha beírtuk a szükséges adatokat, azonosítókat, akkor a mentés gombra kattintással tudjuk rögzíteni azokat.
- f. Fontos, hogy a lementett adatokat a Beállítások menüpontban szinkronizálni szükséges. Ezt a menüponton belül a Letöltöm funkciógombra történő kattintással lehet megtenni. Megkérdezi az alkalmazás, hogy "Adatok kerülnek letöltésre. Folytatja?" – Igen – Az adatok sikeresen szinkronizálásra kerültek – A bejelentés adatok feltöltésre kerültek.
- 3. Amikor rögzítettük a felhasználási helyeket, akkor a Bejelentés menüben tudjuk bejelenteni a vízmérőállásokat, mely során az alábbi ablak jelenik meg:

| Bejelentés                                   |                 |  |
|----------------------------------------------|-----------------|--|
| otthon                                       | •               |  |
| <b>Gyáriszám: 111111</b><br>A vízmérő állása | <b>1S</b><br>m3 |  |
|                                              |                 |  |
|                                              |                 |  |
|                                              |                 |  |
|                                              |                 |  |
|                                              |                 |  |
|                                              |                 |  |
|                                              |                 |  |
| Bejelentem                                   |                 |  |

a. Ha több felhasználási helyet rögzítettünk, akkor kiválaszthatjuk, hogy melyikre akarunk mérőállást bejelenteni. Ha az adatokat az előbbiek

szerint szinkronizáltuk, akkor a rendszer automatikusan felhozza a beszerelt vízmérő gyári számát is.

- b. Írjuk be a vízmérőállást.
- c. Amikor a "Bejelentem" gombra kattintunk, akkor megkérdezi az alkalmazás, hogy "Valóban jók az adatok?" Választhatunk igen és nem közül, itt még van javítási lehetőségünk.
- d. Amint bejelentettük/elküldtük a mérőállást, ugyanarra a felhasználási helyre újabb mérőállás bejelentési lehetőség az alkalmazáson keresztül már nincs.
- 4. A korábbi bejelentések menüben meg tudjuk nézni, mit is jelentettünk be és milyen a státusza:

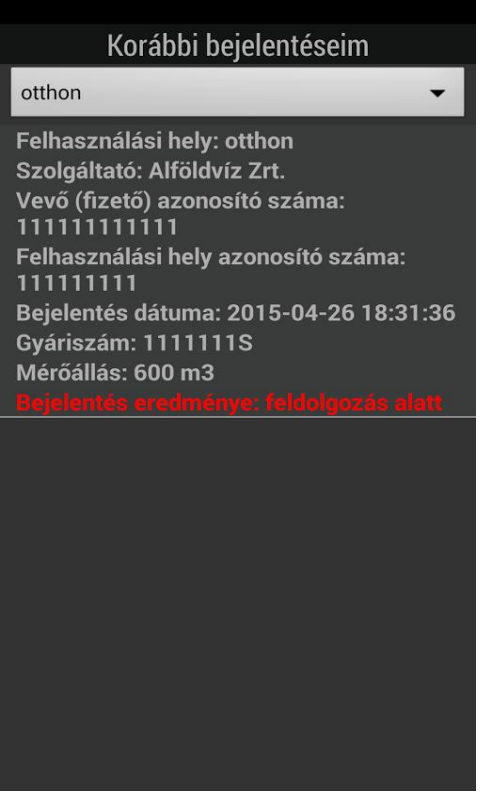

- a. Mindaddig, amíg a mérőállás nem kerül rögzítésre a rendszerben, addig a Bejelentés eredménye az lesz, hogy "Feldolgozás alatt".
- b. Ha sikeres a bejelentés, akkor az eredmény átvált "Sikeres bejelentés"re.
- c. Ha kevesebb a mérőállás, mint az előző rögzített állás, akkor "A bejelentett vízmérőállás kevesebb, mint a korábbi időszakra rögzített vízmérőállás" státusz jelenik meg.
- d. Ha már az adott időszakra van bejelentett vízmérőállás, akkor "Az adott időszakra már van rögzítve vízmérőállás" fog megjelenni.
- 5. Az elérhetőségek menüpontban a call centeres és a műszaki hibabejelentés telefonszáma, valamint Társaságunk központi címe és fax száma érhető el:

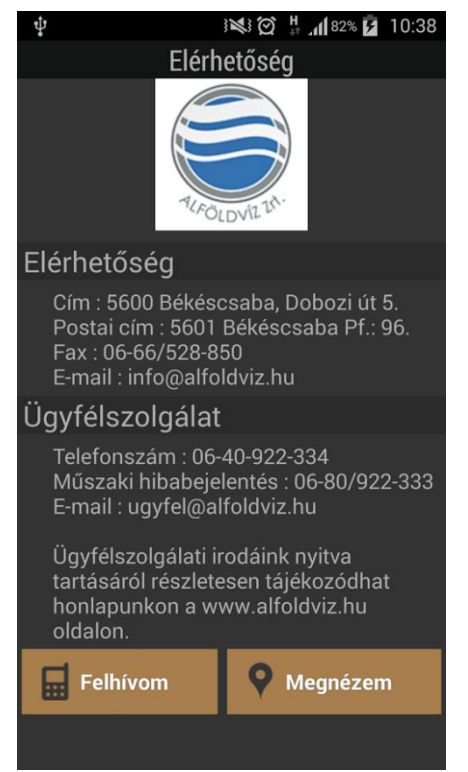

a. Ha rákattintunk az a Megnézem gombra, akkor a böngésző segítségével megmutatja Társaságunk központi címét (GPS).